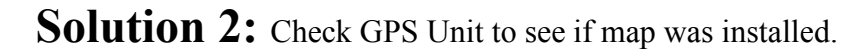

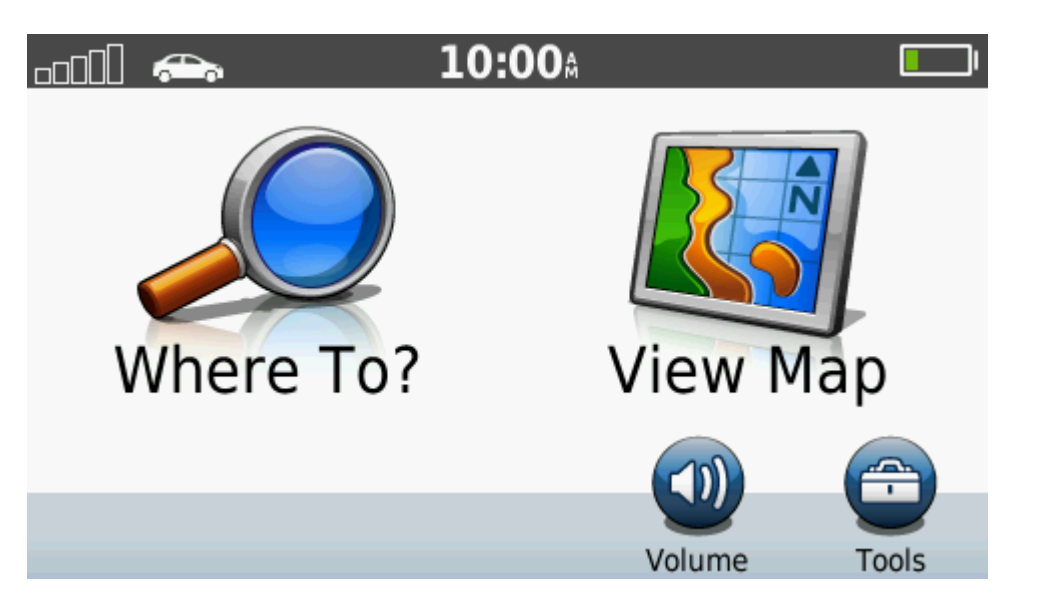

1. From the main screen, select "Tools."

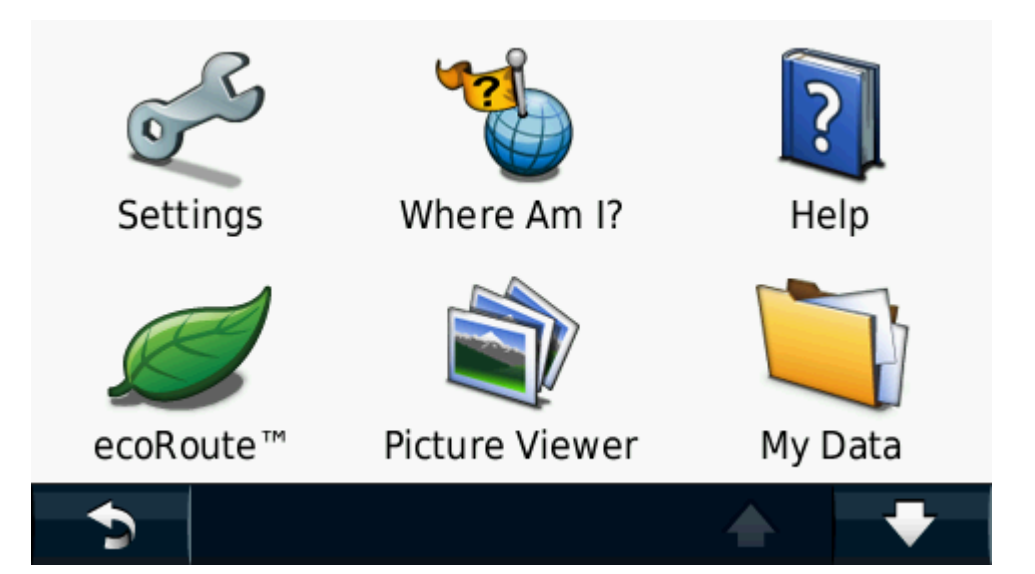

3. From the next screen, select "Settings" from the options listed.

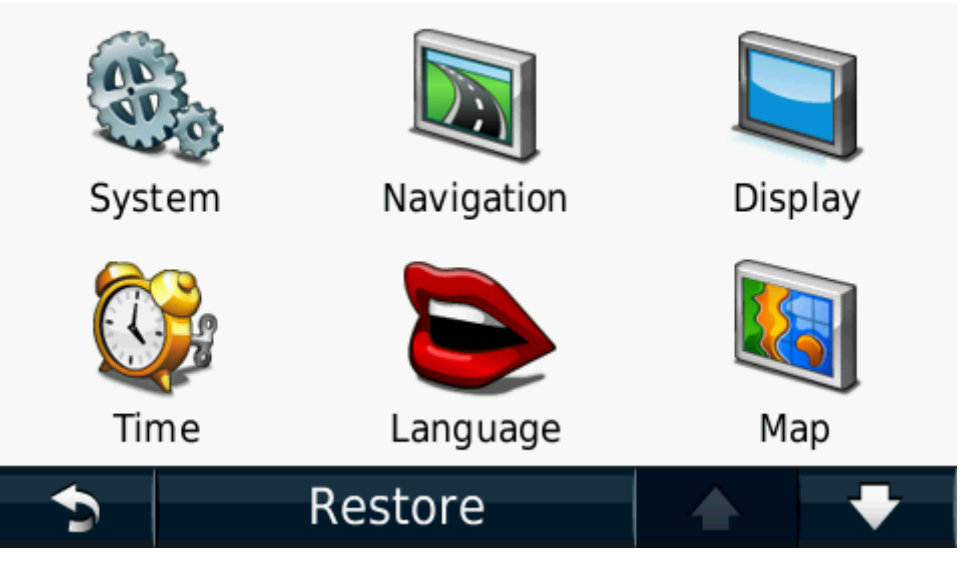

2. In the Tools menu, select "System" from your options.

| Мар          |         |            |  |
|--------------|---------|------------|--|
| 🚗 Map Detail | 🚗 Мар   | 🚗 Map View |  |
| Normal       |         | 3-D        |  |
| 🚗 Vehicle    | Trip Lo | g          |  |
| Change       |         | Hide       |  |
| Info         | Restore |            |  |

4. Select the "Info" tab across the bottom of the screen.

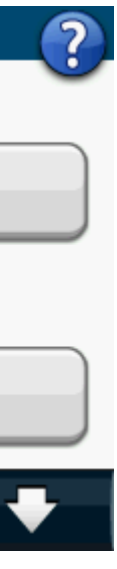

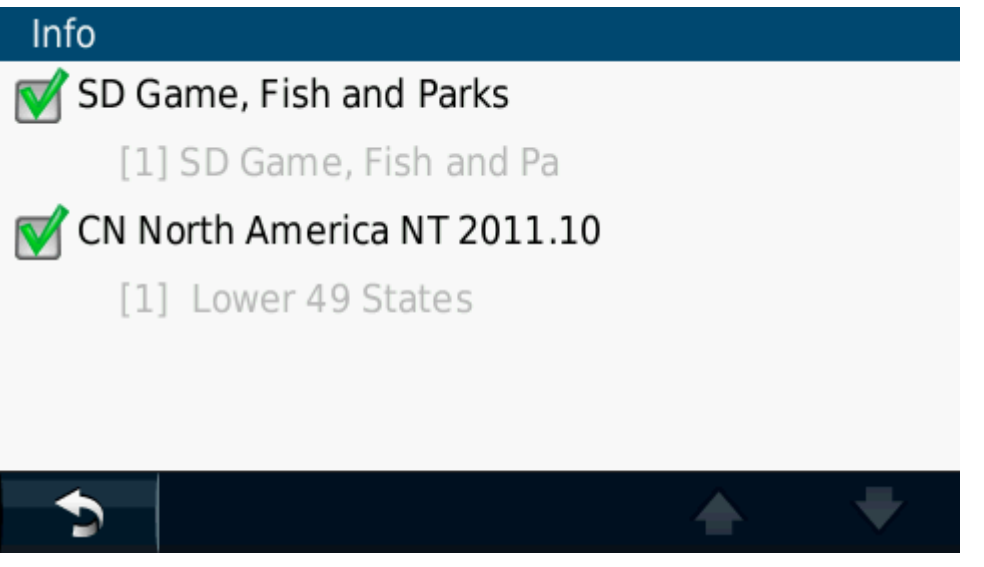

5. This screen tells you which maps should be displayed in your map window. If SD Game, Fish, and Parks map does not show up, then the download was NOT successful. Refer to Solution 1.

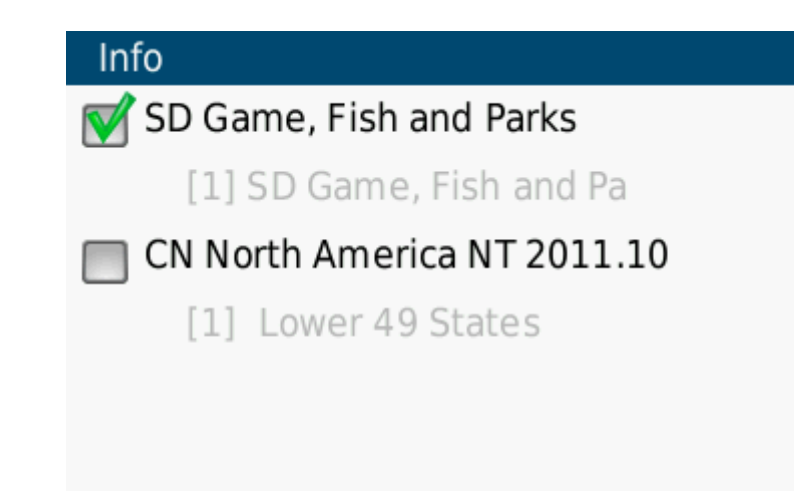

6. If both maps display in this window, simply uncheck the CN North America NT 2011.10. This allows the SD Game, Fish and Parks map to display properly without any conflicts from the other map.

5

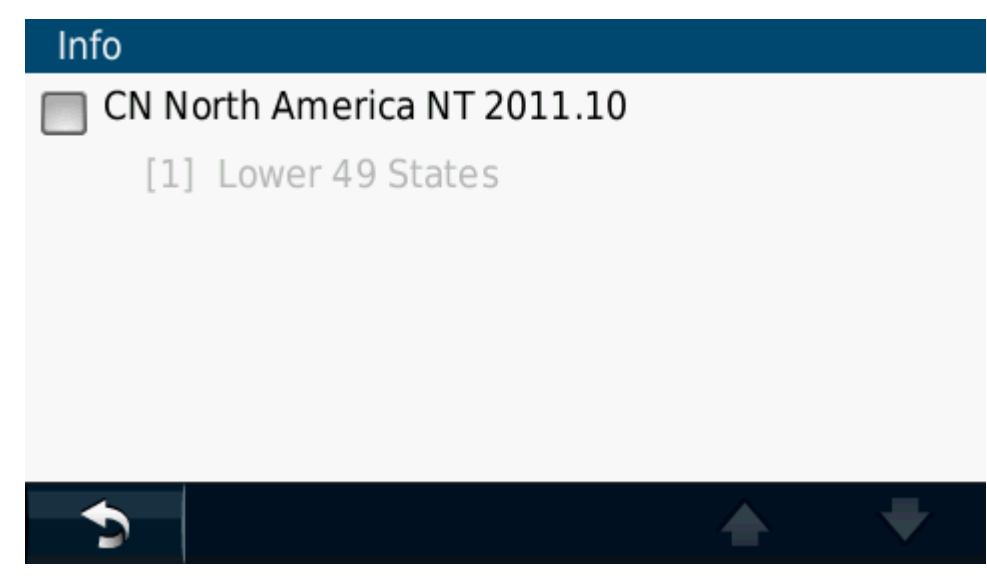

7. If you see this screen without the SD Game, Fish and Parks map, refer to Solution 3.

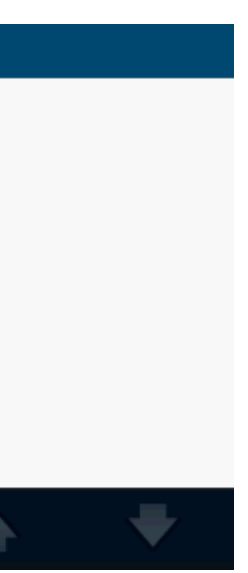